# Chapter 21 Comparing Analyses

## Chapter Table of Contents

| COMPARING ANALYSES OF DIFFERENT OBSERVATIONS                 |   |   |   |   |     | 314        |
|--------------------------------------------------------------|---|---|---|---|-----|------------|
| Extracting Observations                                      |   |   |   |   |     | 314        |
| Excluding Observations                                       |   |   |   |   |     | 318        |
|                                                              |   |   |   |   |     | 222        |
| COMPARING ANALYSES OF DIFFERENT VARIABLES                    | • | • | • | • | • • | 323        |
| COMPARING ANALYSES OF DIFFERENT VARIABLES Deleting Variables | • |   |   |   | · · | 323<br>323 |

Part 2. Introduction

## Chapter 21 Comparing Analyses

You can compare analyses that use different observations or variables. For example, you can exclude certain observations from a model and see how that affects the fit. You can delete and transform variables to create and compare different models.

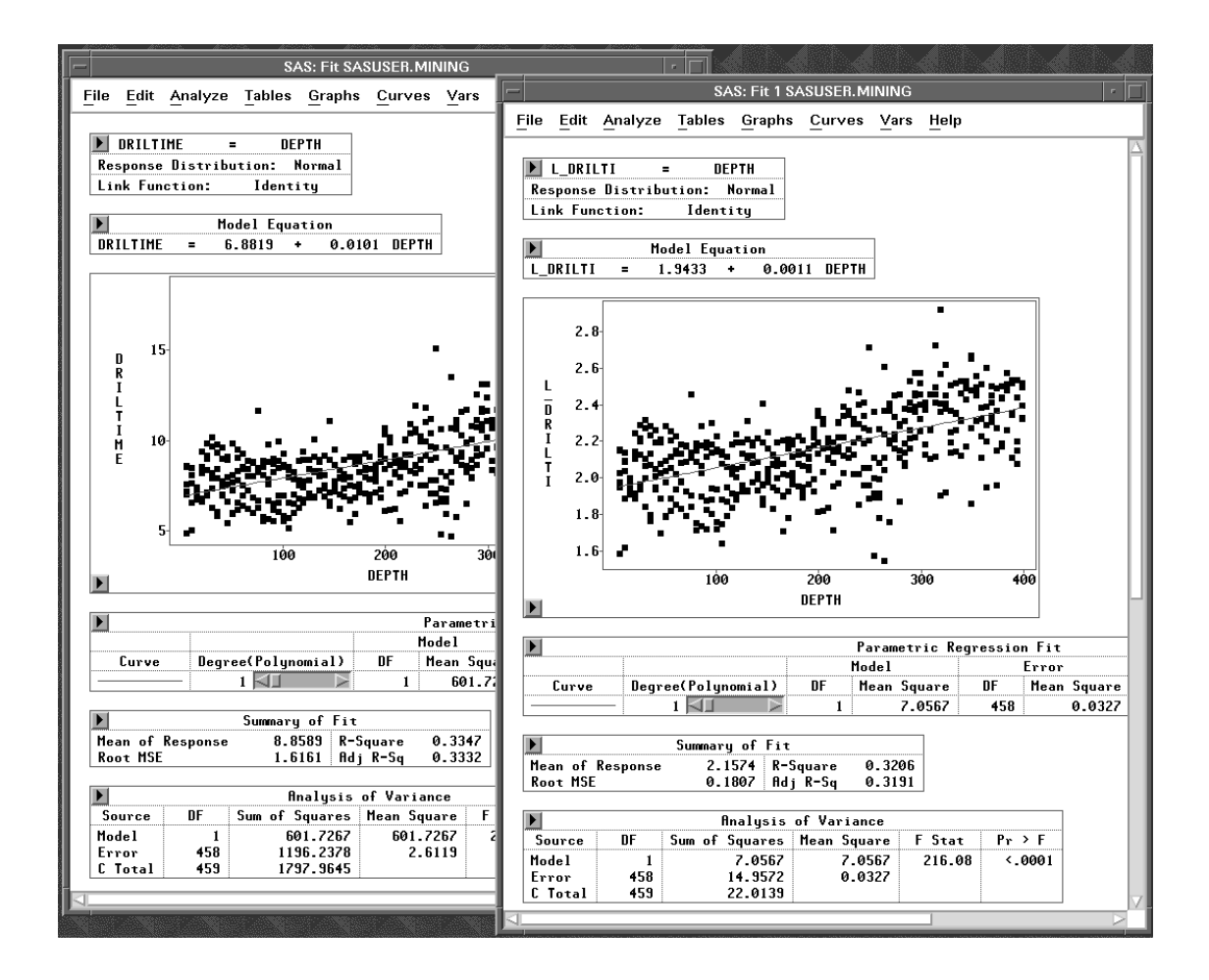

Figure 21.1. Comparing two Regression Analyses

## **Comparing Analyses of Different Observations**

There are two ways to compare analyses that use different observations. You can extract observations or you can exclude them.

## **Extracting Observations**

You can compare analyses made with different observations by extracting a subset, that is, by creating a new data set that contains a subset of observations from the original data set. Then you can request separate analyses for each data set.

Consider the **MINING** data. This data set contains results of an experiment to examine drilling times (**DRILTIME**) for different drilling methods (**METHOD**). As it turned out, the experimenters encountered difficulties due to changing rock types after a depth of about 200 feet. It might be worthwhile to compare the distribution of **DRILTIME** for depths greater than 200 feet to the distribution of **DRILTIME** for the entire data set. To compare the two distributions, you need to select the observations where **DEPTH** is greater than 200 feet and extract them into a new data window.

|   | $\Rightarrow$ Open the MINING data set. |            |                 |               |            |        |      |      |  |  |  |
|---|-----------------------------------------|------------|-----------------|---------------|------------|--------|------|------|--|--|--|
|   |                                         |            | S               | AS: SASI      | JSER.MIN   | ING    |      |      |  |  |  |
|   | File                                    | Edit       | Analyze         | Tables        | Graphs     | Curves | Vars | Help |  |  |  |
| I | ► 4<br>480                              | DEPTH      | Int<br>DRILTIME | Nom<br>METHOD | Int<br>REP |        |      |      |  |  |  |
| I |                                         | 5          | 7.61            | Wet<br>Wet    | 1          |        |      |      |  |  |  |
| I |                                         | 3 5        | 8.61            | Wet           | 3          |        |      |      |  |  |  |
| I |                                         | 1 5<br>5 5 | 7.25            | Ury<br>Dry    | 1          |        |      |      |  |  |  |

3

1

2

3

1

2

3

5

10

10

10

10

10

10

7 8

9

10

11

12

Figure 21.2. MINING Data

 $\implies$  Choose Edit:Observations:Find.

4.90 Dry

8.16 Wet

8.13 Wet

7.71 Wet

8.55 Dry

6.62 Dry

5.07 Dry

| <u>F</u> ile | <u>E</u> dit  | <u>A</u> nalyze | e <u>T</u> a | bles <u>G</u> raphs <u>C</u> urves <u>V</u> ars | <u>H</u> elp |
|--------------|---------------|-----------------|--------------|-------------------------------------------------|--------------|
|              | <u>W</u> ine  | dows            | ≻            |                                                 |              |
|              | <u>V</u> aria | ables           | ≻            |                                                 | 1            |
|              | <u>O</u> bs   | ervations       | 5 >          | <u>F</u> ind                                    |              |
|              | <u>F</u> orr  | nats            | ≻            | E <u>x</u> amine                                |              |
|              | <u>C</u> op   | у               |              | Label in Plots                                  |              |
|              | <u>D</u> ele  | ete             |              | <u>U</u> nlabel in Plots                        |              |
|              |               |                 |              | <u>S</u> how in Graphs                          |              |
|              |               |                 |              | <u>H</u> ide in Graphs                          |              |
|              |               |                 |              | Include in Calculations                         |              |
|              |               |                 |              | Exclude in Calculations                         |              |
|              |               |                 |              | Invert Selection                                |              |

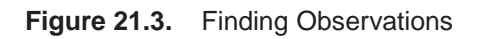

This displays the **Find Observations** dialog.

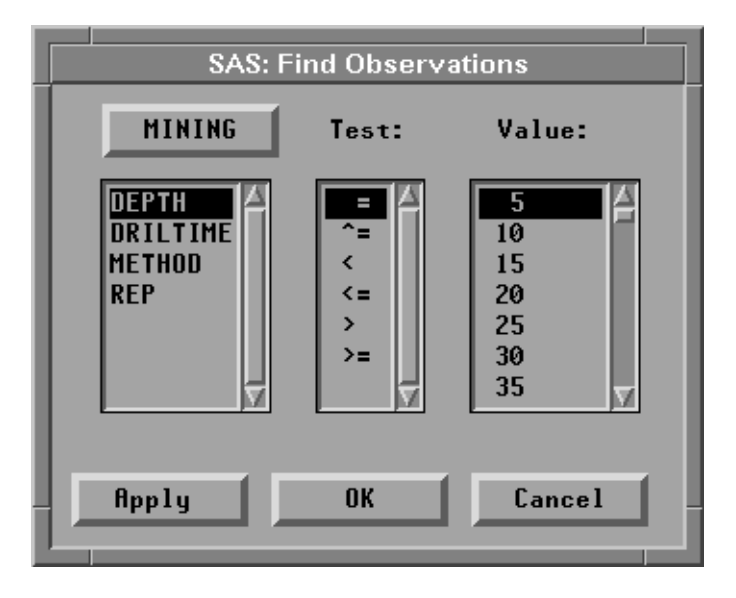

Figure 21.4. Find Observations Dialog

 $\implies$  Select > in the Test list and 200 in the Value list.

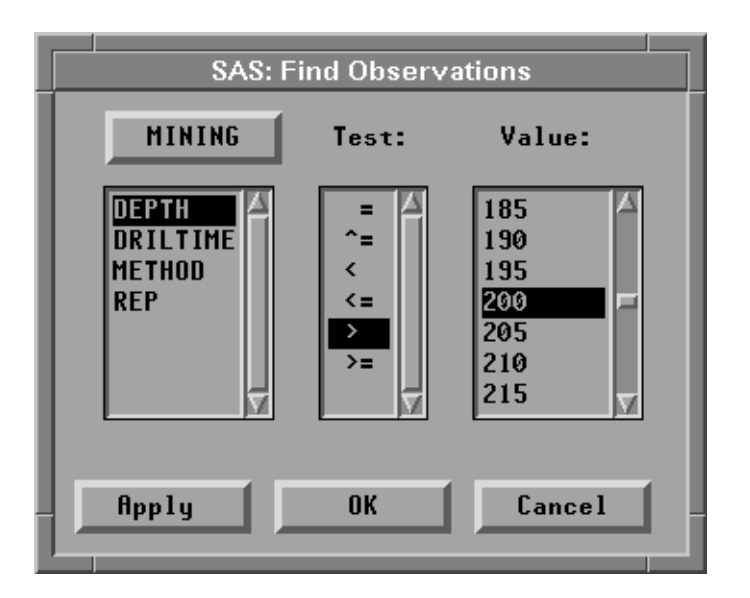

Figure 21.5. Finding DEPTH > 200

 $\implies$  Click the OK button.

This selects all observations where **DEPTH** is greater than 200 feet. To see the selected observations, either choose **Find Next** from the data pop-up menu or scroll down using the vertical scroll bar on the right (as indicated by the arrow in the figure).

| -      | 4    |       | S        | AS: SASI | JSER.MIN | ING    |      |      | •        |
|--------|------|-------|----------|----------|----------|--------|------|------|----------|
|        | File | Edit  | Analyze  | Tables   | Graphs   | Curves | Vars | Help |          |
|        | 4    | Int   | Int      | Nom      | Int      |        |      |      | $\Delta$ |
| 41     | 30 🔪 | DEPTH | DRILTIME | METHOD   | REP      |        |      |      |          |
|        | 238  | 200   | 10.42    | Dry      | 1        |        |      |      |          |
|        | 239  | 200   | 10.76    | Dry      | 2        |        |      |      |          |
|        | 240  | 200   | 6.15     | Dry      | 3        |        |      |      |          |
|        | 241  | 205   | 9.97     | Wet      | 1        |        |      |      |          |
|        | 242  | 205   | 8.71     | Wet      | 2        |        |      |      |          |
|        | 243  | 205   | 10.19    | Wet      | 3        |        |      |      |          |
|        | 244  | 205   | 7.67     | Dry      | 1        |        |      |      |          |
|        | 245  | 205   | 10.24    | Dry      | 2        |        |      |      |          |
|        | 246  | 205   | 6.19     | Dry      | 3        |        |      |      |          |
|        | 247  | 210   | 8.19     | Wet      | 1        |        |      |      |          |
|        | 248  | 210   | 8.80     | Wet      | 2        |        |      |      |          |
|        | 249  | 210   | 8.95     | Wet      | 3        |        |      |      |          |
| $\leq$ |      |       |          |          |          |        |      |      |          |

Figure 21.6. Observations where DEPTH > 200

 $\implies$  Choose Extract from the data pop-up menu.

A new data set containing observations where **DEPTH** is greater than 200 feet appears, as shown in Figure 21.7. The new data window is named automatically by adding a subscript to the original name. You may have to scroll to the top of the data window to duplicate the next figure.

| SAS: SASUSER.MINING1 |           |              |                 |               |            |        |      |      | •        |
|----------------------|-----------|--------------|-----------------|---------------|------------|--------|------|------|----------|
|                      | File      | Edit         | <u>A</u> nalyze | Tables        | Graphs     | Curves | Vars | Help |          |
| 2                    | ▶ 4<br>40 | Int<br>DEPTH | Int<br>DRILTIME | Nom<br>METHOD | Int<br>REP |        |      |      | <u> </u> |
|                      |           | 205          | 9.97<br>8 71    | Wet<br>Vet    | 1          |        |      |      |          |
|                      | 3         | 205          | 10.19           | Wet           | 3          |        |      |      |          |
|                      | <b>4</b>  | 205          | 7.67<br>10.24   | Ury<br>Dry    | 1 2        |        |      |      |          |
| le                   | 6         | 205          | 6.19<br>8.19    | Dry<br>Wet    | 3          |        |      |      |          |
|                      | 8         | 210          | 8.80            | Wet           | 2          |        |      |      |          |
| lb                   | 10        | 210          | 8.95            | Wet<br>Dry    | 3<br>1     |        |      |      |          |
|                      | 11        | 210          | 9.22<br>6.29    | Dry<br>Dru    | 2          |        |      |      |          |
| Ē                    | 1         |              | 0.23            |               | <b>V</b> . | i      |      | i    |          |

### Figure 21.7. MINING1 Data

### Now create distribution analyses for both data sets.

 $\implies$  Select DRILTIME in the MINING data window.

### $\implies$ Choose Analyze: Distribution (Y).

A distribution analysis using all the observations appears on your display.

### $\implies$ Select DRILTIME in the MINING1 data window.

### $\implies$ Choose Analyze: Distribution (Y).

A distribution analysis using the subset of observations appears on your display.

 $\implies$  Move the two analysis windows side-by-side to compare the distributions.

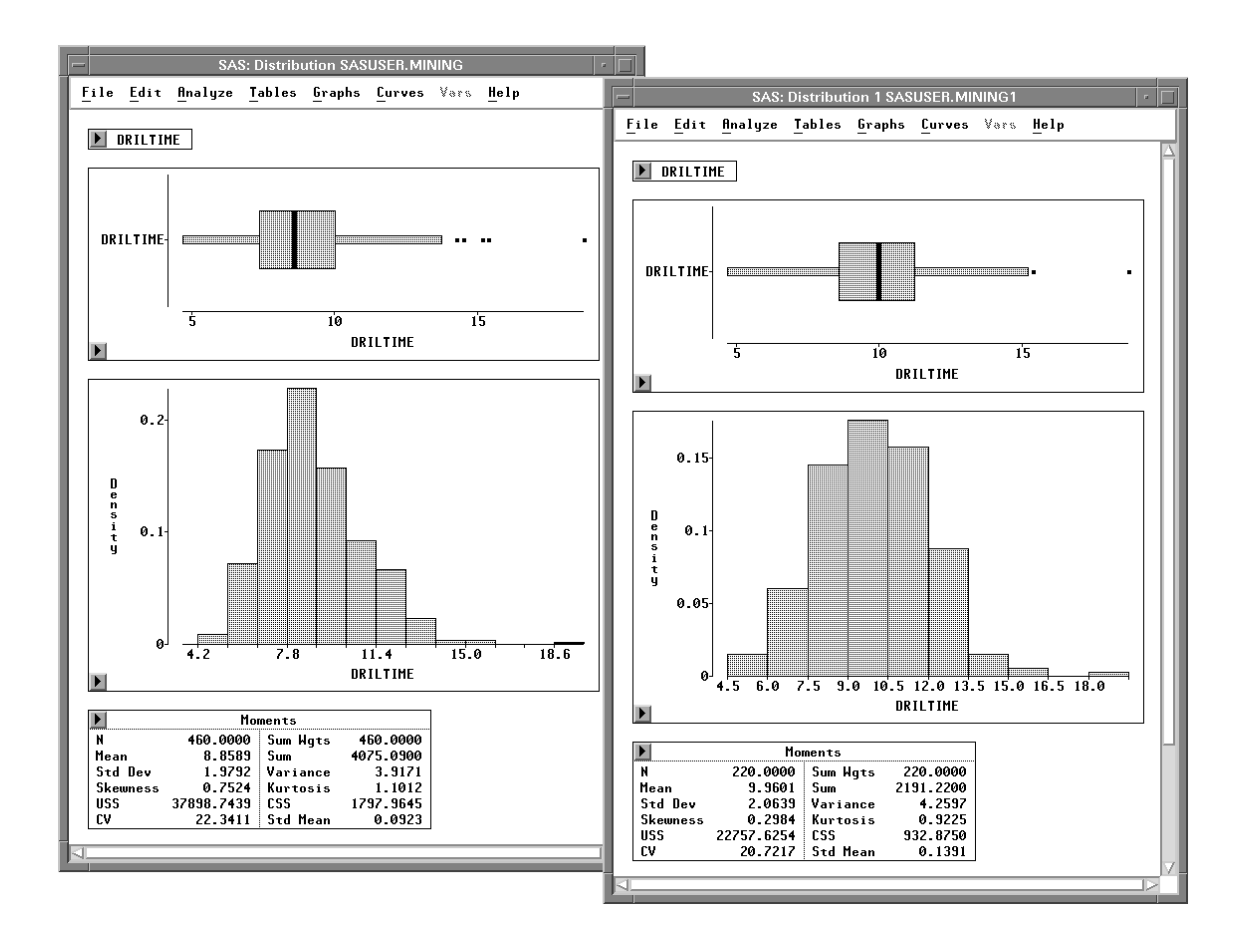

Figure 21.8. Comparing Two Distribution Analyses

The mean drilling time at depths greater than 200 feet was 9.9601, while the mean overall was only 8.8589. The drills may have found harder rock at greater depths. You may want to create an additional analysis to compare depths greater than 200 feet with depths less than or equal to 200 feet.

 $\implies$  Choose File:End to delete MINING1 and the two analysis windows.

- † Note: Sometimes you will want to compare analyses that use different subsets of observations based on the values of some variable. If this is the case, you can assign the variable the **Group** role, as described in Chapter 22, "Analyzing by Groups."
- Related Reading: Distributions, Chapter 38.

## **Excluding Observations**

Another way to compare analyses using different observations is to *exclude* observations, that is, to remove them from calculations in the analysis. The observations still appear in graphs. To illustrate this technique, consider a simple linear regression model with **DRILTIME** as the response variable and **DEPTH** as the explanatory variable.

 $\implies$  Select DRILTIME, then DEPTH, then choose Analyze:Fit (Y X). This displays a fit window.

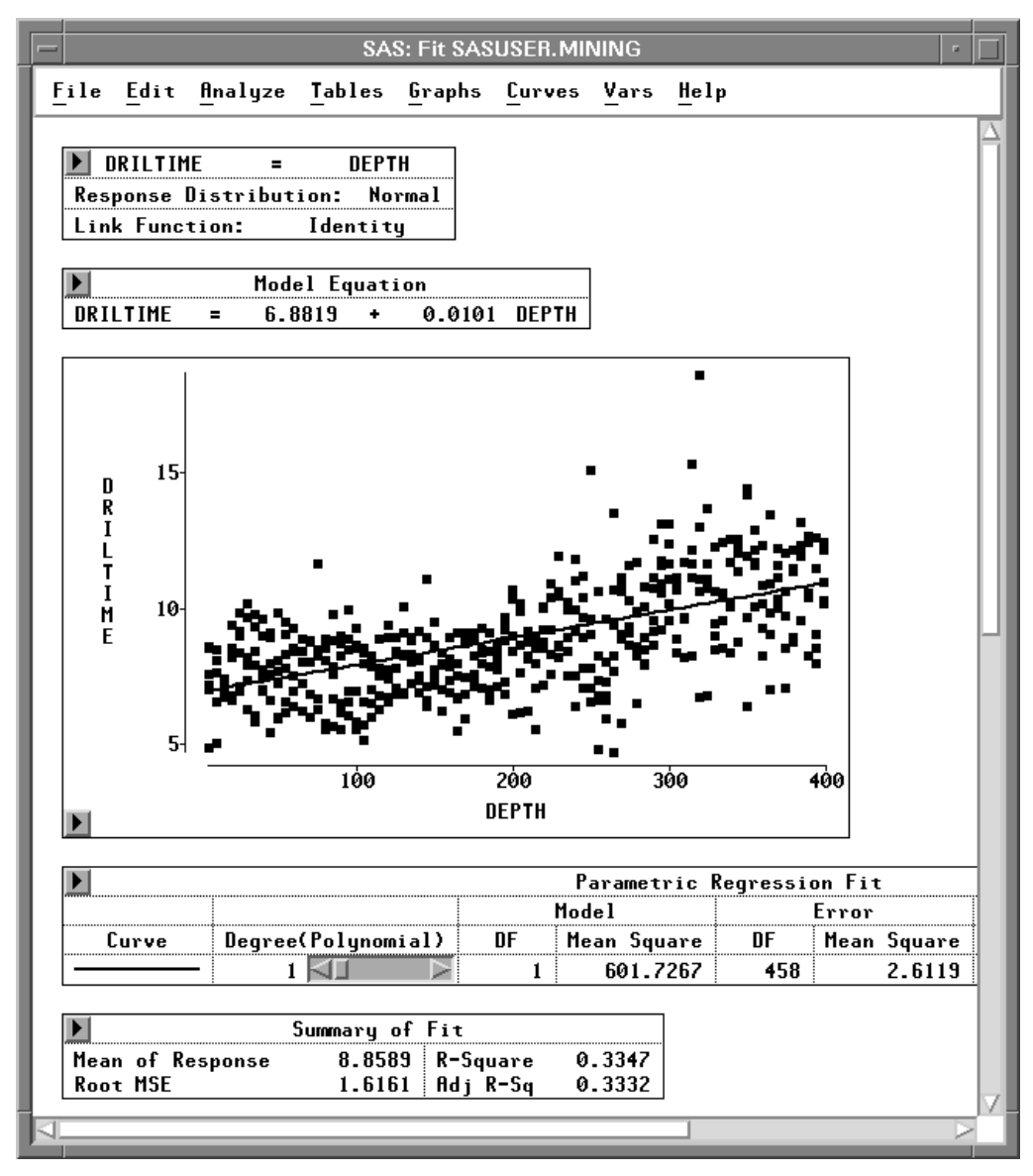

Figure 21.9. Fit Window

 $\implies$  Choose Edit:Windows:Copy Window in the fit window.

This creates a copy of the fit window.

| <u>F</u> ile | <u>E</u> dit <u>A</u> nalyze <u>T</u> a     | bles <u>G</u> raphs <u>C</u> urves                                                                           | <u>V</u> ars <u>H</u> elp |
|--------------|---------------------------------------------|----------------------------------------------------------------------------------------------------|---------------------------|
|              | Windows>⊻ariables>Observations>Eormats>Copy | <u>R</u> enew<br><u>C</u> opy Window<br><u>A</u> lign<br>A <u>n</u> imate<br>Free <u>z</u> e                 |                           |
|              | <u>D</u> elete                              | <u>S</u> elect All                                                                                           |                           |
|              |                                             | <u>T</u> ools<br><u>F</u> onts<br><u>D</u> isplay Options<br><u>W</u> indow Options<br><u>G</u> raph Options |                           |

Figure 21.10. Edit:Windows Menu

 $\implies$  Move the two fit windows side by side.

 $\Longrightarrow$  Choose Edit:Windows:Freeze in the fit window on the left.

| <u>F</u> ile | Edit Analyze Tables Graphs Curves Vars Help |                     |  |  |  |  |  |  |
|--------------|---------------------------------------------|---------------------|--|--|--|--|--|--|
|              | <u>W</u> indows ►                           | <u>R</u> enew       |  |  |  |  |  |  |
|              | <u>V</u> ariables ►                         | <u>C</u> opy Window |  |  |  |  |  |  |
|              | <u>O</u> bservations ►                      | <u>A</u> lign       |  |  |  |  |  |  |
|              | <u>F</u> ormats ►                           | A <u>n</u> imate    |  |  |  |  |  |  |
|              | <u>С</u> ору                                | Free <u>z</u> e     |  |  |  |  |  |  |
|              | <u>D</u> elete                              | <u>S</u> elect All  |  |  |  |  |  |  |
|              |                                             | <u>T</u> ools       |  |  |  |  |  |  |
|              |                                             | <u>F</u> onts       |  |  |  |  |  |  |
|              |                                             | Display Options     |  |  |  |  |  |  |
|              |                                             | Window Options      |  |  |  |  |  |  |
|              |                                             | Graph Options       |  |  |  |  |  |  |

Figure 21.11. Edit:Windows Menu

This freezes the window, as indicated by the frost in the corners of the window. *Freezing* a window converts the window to a static image that ignores any changes to the data. Normally, all SAS/INSIGHT windows are linked to their data, and any changes to the data are automatically reflected in all analyses. By freezing a window, you can compare windows using different observations without creating additional data sets.

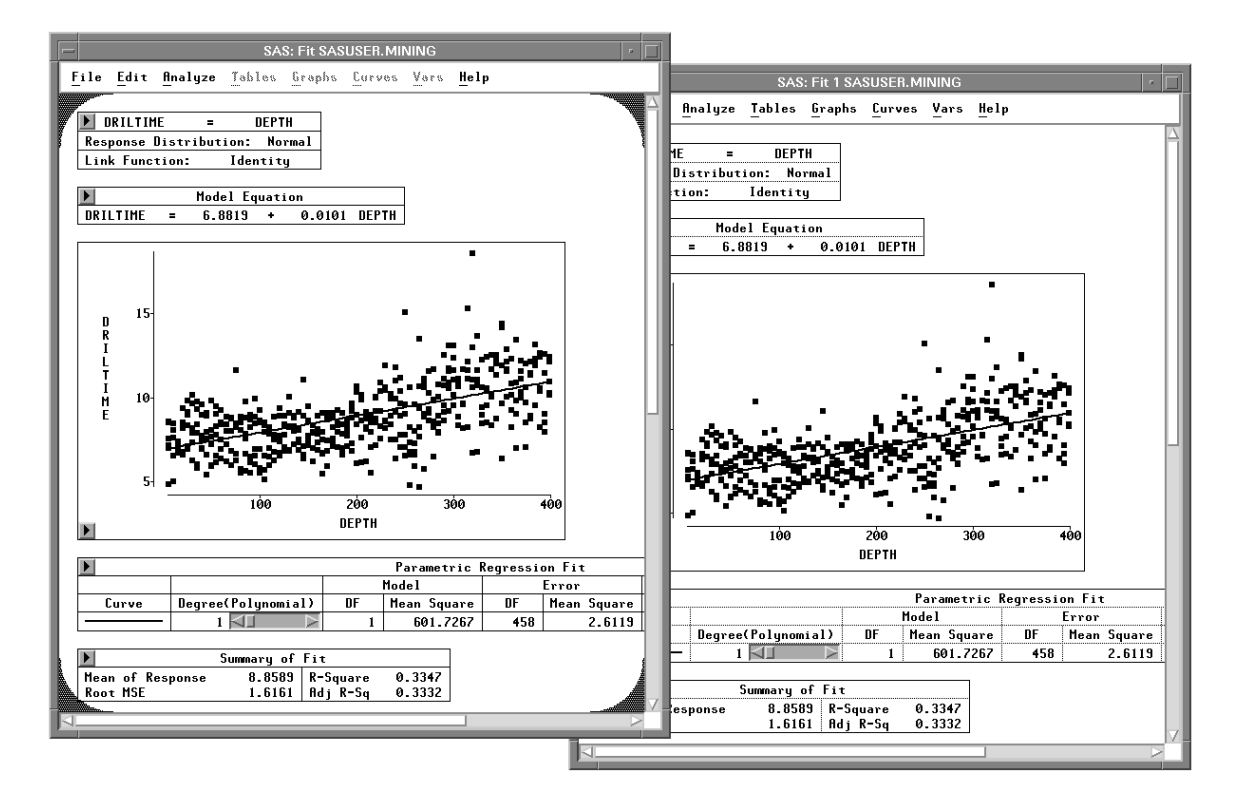

Figure 21.12. Two Windows, One Frozen

Now exclude a few observations from the window on the right.

- $\Longrightarrow$  Select the three observations with the largest values of DRILTIME in the scatter plot.
- $\implies$  Choose Edit:Observations:Exclude in Calculations.

| <u>E</u> dit  | <u>A</u> nalyze                                                                               | <u>T</u> a   | bles <u>G</u> raphs <u>C</u> urves <u>V</u> ars <u>I</u>       | <u>H</u> elp                                                                                                    |
|---------------|-----------------------------------------------------------------------------------------------|--------------|----------------------------------------------------------------|----------------------------------------------------------------------------------------------------|
| <u>W</u> ine  | dows                                                                                          | ≻            |                                                                |                                                                                                    |
| <u>V</u> aria | ables                                                                                         | ≻            |                                                                |                                                                                                    |
| <u>O</u> bs   | ervations                                                                                     | >            | <u>F</u> ind                                                   |                                                                                                    |
| <u>F</u> orr  | nats                                                                                          | ≻            | E <u>x</u> amine                                               |                                                                                                    |
| <u>С</u> ор   | У                                                                                             |              | Label in Plots                                                 |                                                                                                    |
| <u>D</u> ele  | ete                                                                                           |              | <u>U</u> nLabel in Plots                                       |                                                                                                    |
|               |                                                                                               |              | <u>S</u> how in Graphs                                         |                                                                                                    |
|               |                                                                                               |              | <u>H</u> ide in Graphs                                         |                                                                                                    |
|               |                                                                                               |              | Include in Calculations                                        |                                                                                                    |
|               |                                                                                               |              | Exclude in Calculations                                        |                                                                                                    |
|               |                                                                                               |              | Invert Selection                                               |                                                                                                    |
|               | Edit<br><u>Wind</u><br><u>Vari</u><br><u>Obs</u><br><u>Forr</u><br><u>Cop</u><br><u>D</u> ele | Edit Analyze | EditAnalyzeTaWindows>Variables>Observations>Formats>CopyDelete | Edit   Analyze Tables Graphs Curves Vars     Windows   >     Variables   >     Observations   Find     Formats   >     Examine   Examine     Copy   Label in Plots     Delete   UnLabel in Plots     Show in Graphs   Hide in Graphs     Include in Calculations   Exclude in Calculations     Invert Selection   Invert Selection |

Figure 21.13. Edit: Observations Menu

This recalculates the fit analysis without the selected observations. Normally, both windows would be recalculated, but since the window on the left is frozen, it does not change. Now you can compare the two fit windows.

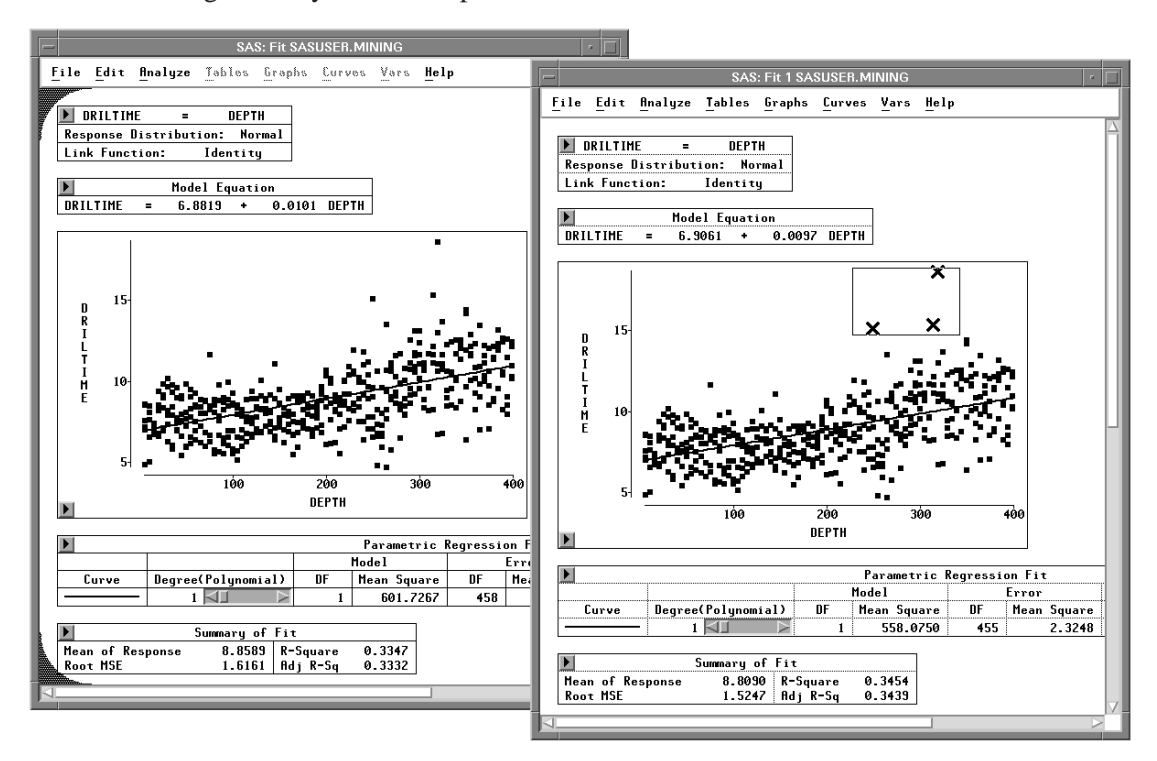

Figure 21.14. Comparing Two Fit Windows

To thaw a frozen window, follow these steps.

 $\implies$  Choose Edit:Windows:Freeze again.

This recalculates the frozen window and restores its dynamic behavior.

 $\implies$  Close all analysis windows before proceeding to the next section.

## **Comparing Analyses of Different Variables**

You have already seen one easy way to compare analyses using different variables. The **Apply** button , discussed in Chapter 14, "Multiple Regression," and Chapter 16, "Logistic Regression,", enables you to create models quickly with different effects.

In this section, you will see two additional ways to compare analyses using different variables. In any analysis, you can *delete* variables or you can *transform* them.

## **Deleting Variables**

You can delete any effect in a fit analysis. To see this, do the following:

#### $\implies$ Select DRILTIME, then DEPTH, then METHOD in the data window.

### $\implies$ Choose Analyze: Fit (Y X).

A fit window appears, as shown in Figure 21.15.

| -                                   |                                                                                                    | SAS                 | S: Fit S                | ASUSEF                          | . MININ                                  | G                       |                |                              |                            |  |
|-------------------------------------|----------------------------------------------------------------------------------------------------|---------------------|-------------------------|---------------------------------|------------------------------------------|-------------------------|----------------|------------------------------|----------------------------|--|
| <u>File</u> Edit /                  | Analyze                                                                                               | Tables              | Graphs                  | s <u>C</u> ur                   | zes <u>V</u> a                           | ars <u>H</u>            | lelp           |                              |                            |  |
| DRILTIM<br>Response I<br>Link Funct | DRILTIME = DEPTH METHOD<br>Response Distribution: Normal<br>Link Function: Identity                   |                     |                         |                                 |                                          |                         |                |                              |                            |  |
| Nominal<br>Level                    | Nominal Variable Information   Level METHOD   1 Dry   2 Het                                           |                     |                         |                                 |                                          |                         |                |                              |                            |  |
| Parameter<br>1<br>2<br>3<br>4       | Parameter Information<br>Parameter Variable METHOD<br>1 Intercept<br>2 DEPTH<br>3 METHOD Dry<br>4 Het |                     |                         |                                 |                                          |                         |                |                              |                            |  |
| DRILTIME                            | = 7                                                                                                   | Mor<br>.5113 +      | del Eq<br>0.0<br>of Fit | uation<br>098 DE                | PTH -                                    | 1.                      | 1873           | 2 <u>3</u>                   |                            |  |
| Mean of Re<br>Root MSE              | esponse                                                                                               | 8.85<br>1.50        | 89 R-<br>49 Ad          | Square<br>j R-Sq                | 0.4<br>0.4                               | 243<br>218              |                |                              |                            |  |
|                                     |                                                                                                    | Ana                 | alusis                  | of Vai                          | iance                                    |                         |                |                              |                            |  |
| Source                              | DF                                                                                                    | Sum of Sq           | uares                   | Mean                            | Square                                   | FS                      | itat           | Pr≻F                         | -                          |  |
| Model<br>Error<br>C Total           | 2<br>457<br>459                                                                                       | 762<br>1035<br>1797 | .9420<br>.0226<br>.9645 | 38                              | 1.4710<br>2.2648                         | 16                      | i8.43          | <.000                        | )1                         |  |
|                                     |                                                                                                    |                     | Tune                    | III Te                          | sts                                      |                         |                |                              |                            |  |
| Source                              | DF                                                                                                    | Sum of Squ          | ares                    | Mean S                          | quare                                    | FS                      | itat           | Pr ≻                         | F                          |  |
| DEPTH<br>Method                     | 1<br>1                                                                                                | 562.<br>161.        | 7783<br>2152            | 562<br>161                      | .7783<br>.2152                           | 2                       | 48.49<br>71.18 | <.00<br><.00                 | 001<br>001                 |  |
|                                     |                                                                                                    |                     |                         |                                 | Pare                                     | meter                   | Fstim          | ates                         |                            |  |
| Variable                            | METHO                                                                                                 | DF                  | Esti                    | imate                           | Std E                                    | rror                    | t S            | tat                          | Pr > t                     |  |
| Intercept<br>DEPTH<br>METHOD        | Dry<br>Wet                                                                                            | 1<br>1<br>1<br>0    | -1                      | 2.5113<br>0.0098<br>1.1873<br>0 | 0.0.0.0.0.0.0.0.0.0.0.0.0.0.0.0.0.0.0.0. | .1587<br>.0006<br>.1407 |                | 47.32<br>15.76<br>-8.44<br>- | <.0001<br><.0001<br><.0001 |  |
| 4                                   |                                                                                                    |                     |                         |                                 |                                          |                         |                |                              | $\geq$                     |  |

Figure 21.15. Fit Window

#### $\implies$ Choose Edit:Windows:Copy Window.

Now you have two identical fit windows.

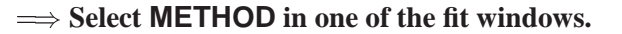

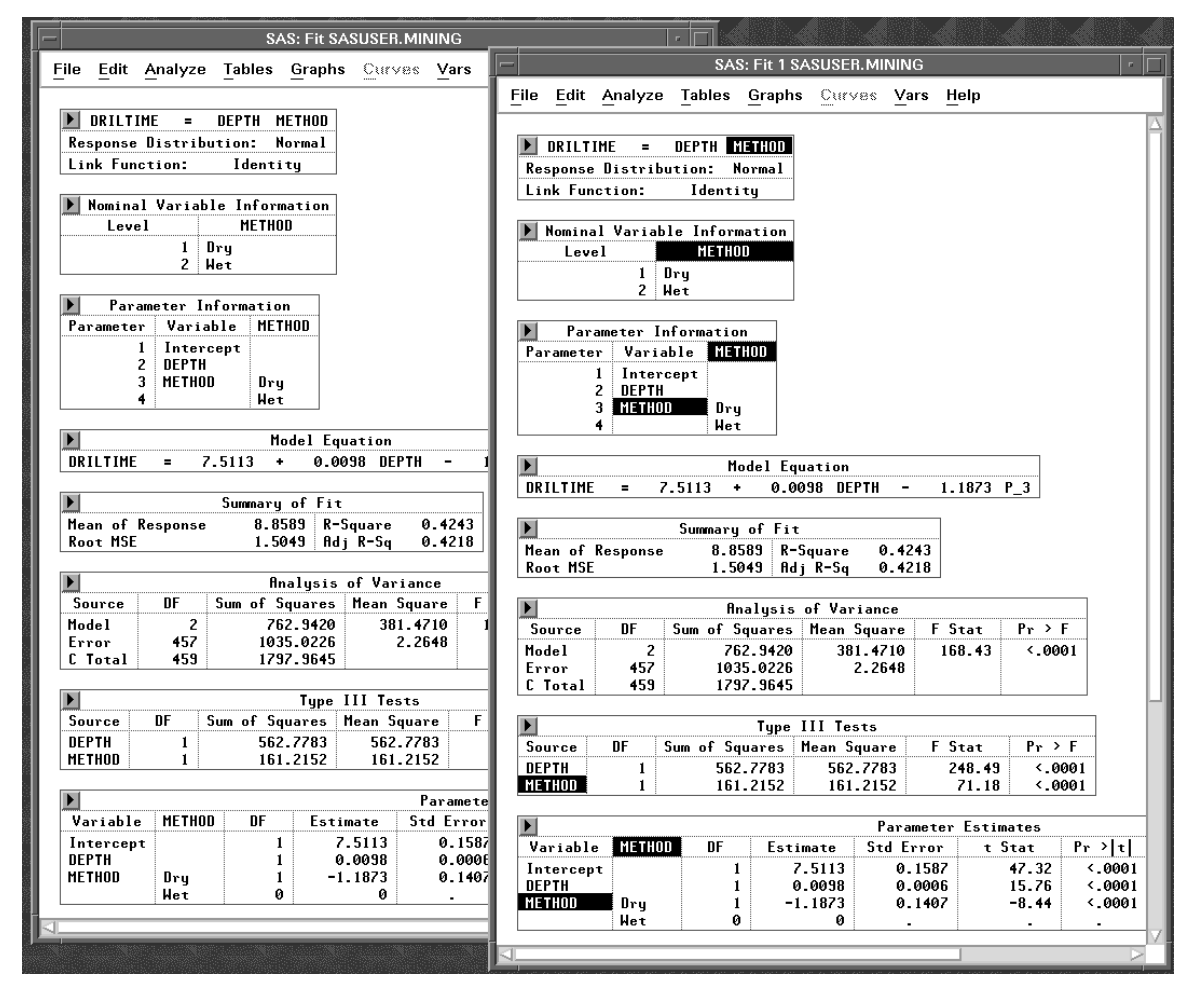

Figure 21.16. Two Fit Windows, METHOD Selected in One

#### $\implies$ Choose Edit:Delete.

This recalculates the fit window without the effect you deleted. Now you have two fit windows for two different models.

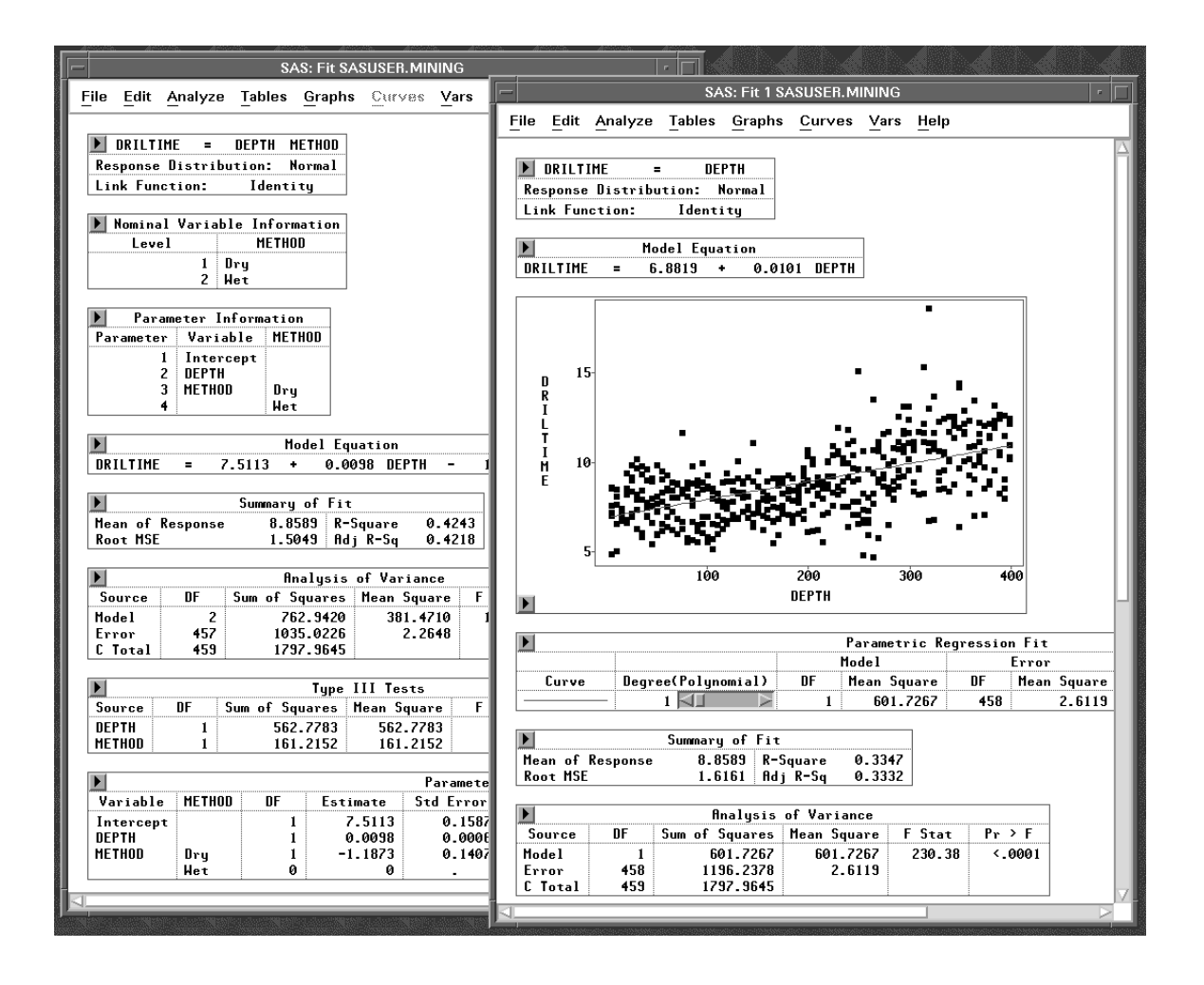

Figure 21.17. Comparing Two Models

Deleting **METHOD** caused the adjusted R-square value to drop from 0.4218 to 0.3332. It was expected that different drilling methods might produce different drilling times.

## **Transforming Variables**

You can compare analyses by transforming variables in any window.

- ⇒ Create identical fit windows for DRILTIME = DEPTH. Either delete METHOD from the first window or choose Edit:Windows:Copy Window in the second window.
- $\implies$  Select DRILTIME in one of the fit windows.

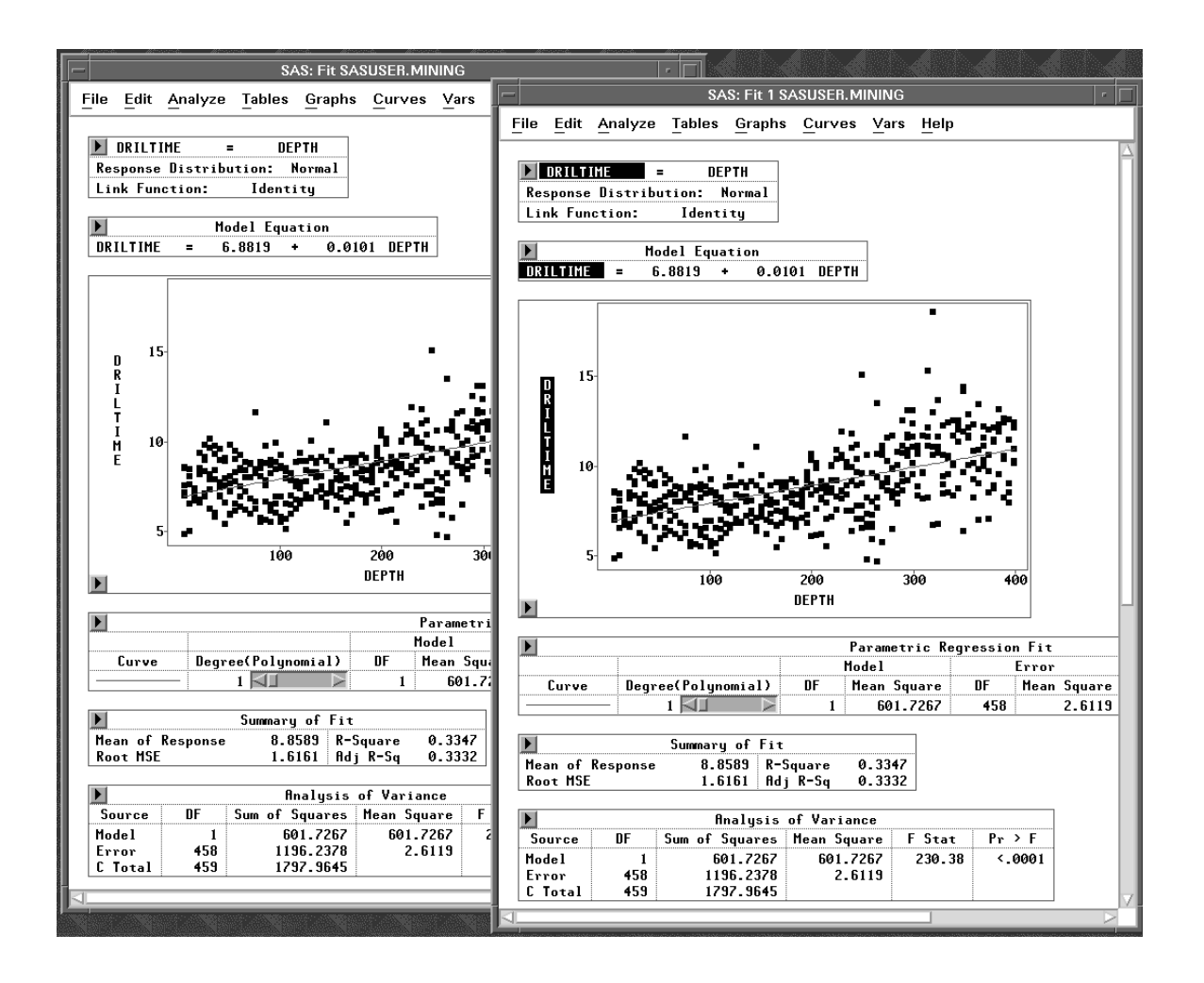

Figure 21.18. Two Fit Windows, DRILTIME Selected

 $\implies$  Choose Edit:Variables:log( Y ).

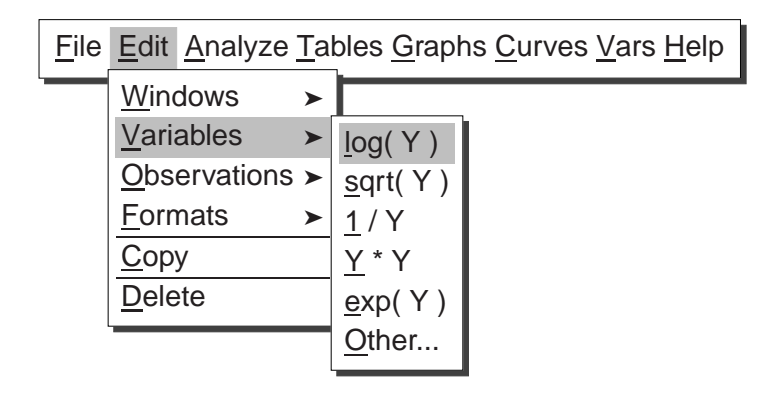

Figure 21.19. Edit:Variables Menu

This recalculates the fit window using the log of the response variable (**L\_DRILTI**). Now you have two fit windows for two different models.

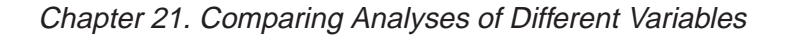

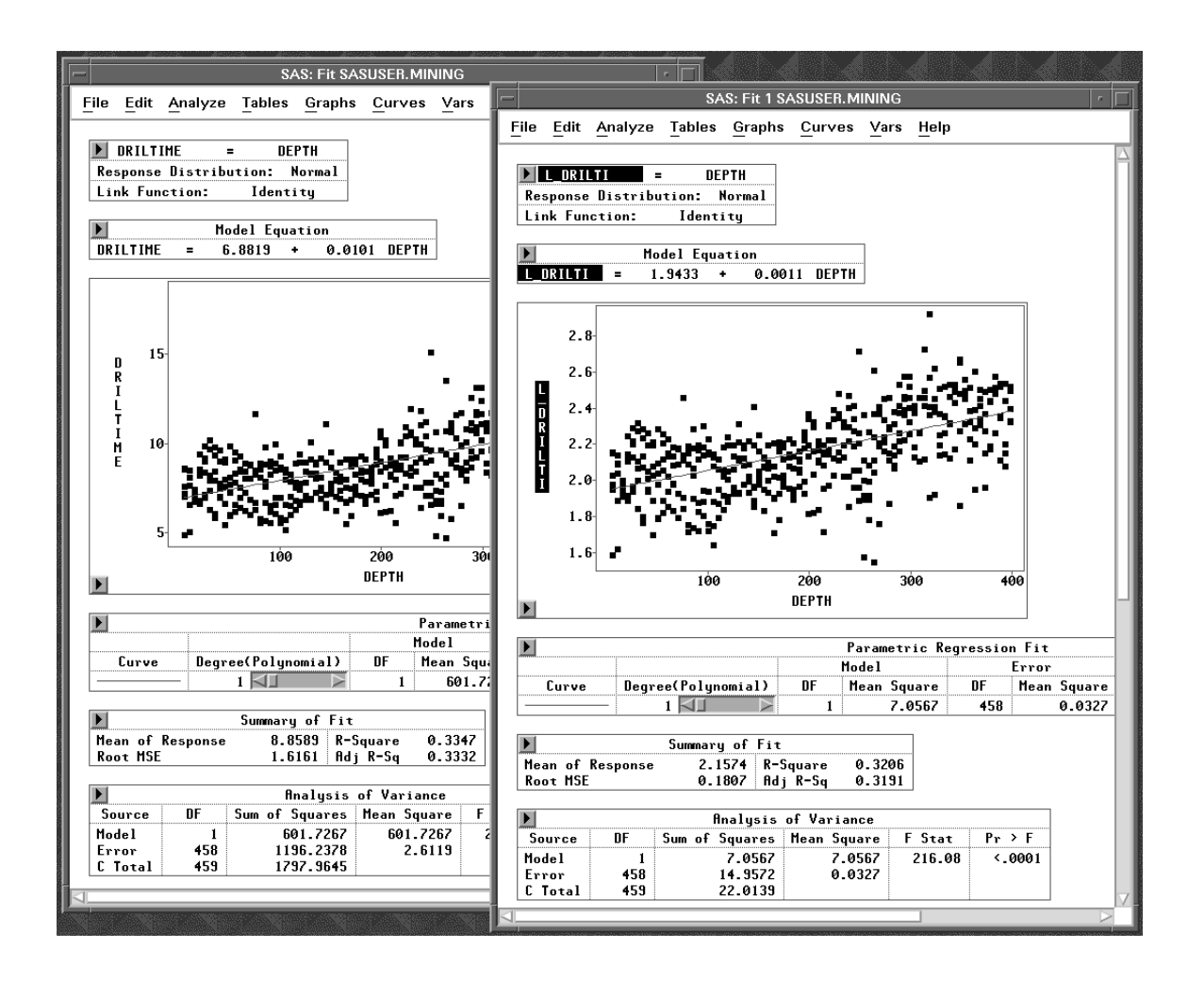

Figure 21.20. Comparing Two Fit Analyses

In this case, the log transform did not improve the fit. To undo the log transform, you can choose **Edit:Windows:Renew**.

In this chapter you have seen how to compare analysis windows that use different observations by extracting and excluding. You have also compared analyses using different variables by deleting and transforming. In the next chapter, you will see how to compare analyses using **Group** variables.

**⊕** Related Reading: Transformations, Chapter 20.

Related Reading: Linear Models, Chapter 39.

The correct bibliographic citation for this manual is as follows: SAS Institute Inc., SAS/ INSIGHT User's Guide, Version 8, Cary, NC: SAS Institute Inc., 1999. 752 pp.

#### **SAS/INSIGHT User's Guide, Version 8**

Copyright © 1999 by SAS Institute Inc., Cary, NC, USA.

ISBN 1-58025-490-X

All rights reserved. Printed in the United States of America. No part of this publication may be reproduced, stored in a retrieval system, or transmitted, in any form or by any means, electronic, mechanical, photocopying, or otherwise, without the prior written permission of the publisher, SAS Institute Inc.

**U.S. Government Restricted Rights Notice.** Use, duplication, or disclosure of the software by the government is subject to restrictions as set forth in FAR 52.227–19 Commercial Computer Software-Restricted Rights (June 1987).

SAS Institute Inc., SAS Campus Drive, Cary, North Carolina 27513.

1st printing, October 1999

 $SAS^{\circledast}$  and all other SAS Institute Inc. product or service names are registered trademarks or trademarks of SAS Institute Inc. in the USA and other countries.  $^{\circledast}$  indicates USA registration.

Other brand and product names are registered trademarks or trademarks of their respective companies.

The Institute is a private company devoted to the support and further development of its software and related services.